# **FACTBIRD BENUTZERANLEITUNG** Vernetzte Prozesse

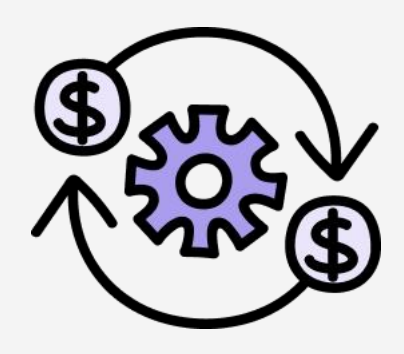

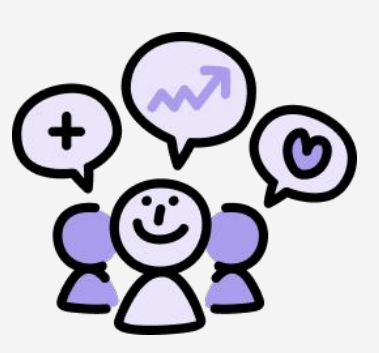

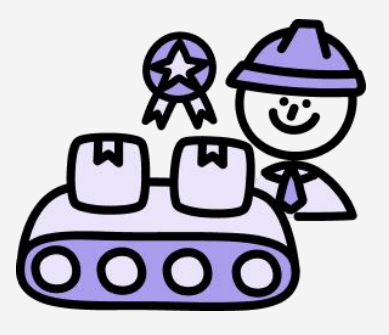

## factbird.com

### BENUTZERANLEITUNG Vernetzte Prozesse

## Inhaltsverzeichnis

#### Digitale Anleitungen und Qualität

| Zugriff auf Digitale Anleitungen   |  |
|------------------------------------|--|
| Digitaler Formulargenerator        |  |
| Ausführen von Aktivitäten          |  |
| Anzeigen von Ausführungseinblicken |  |

#### Instandhaltung - Vorbeugende Instandhaltung

| • | Zugriff auf vorbeugende Instandhaltung | 80 |
|---|----------------------------------------|----|
| • | Instandhaltungspläne                   | 09 |
| • | Arbeitsaufträge                        | 11 |
| • | Instandhaltungsprotokoll               | 13 |
| • | Instandhaltungshistorie nach Plänen    | 15 |
|   |                                        |    |

## **Digitale Anleitungen**

#### Was sind Digitale Anleitungen?

Digitale Anleitungen von Factbird dienen zur Standardisierung und Digitalisierung von Aktivitäten in der Fertigungsumgebung. Mit dem digitalen Formulargenerator können Sie mit nur wenigen Klicks Standardarbeitsanweisungen, Anleitungen, Checklisten und Formulare erstellen, die für operative Vorgänge verfügbar sind. Dazu gehören z. B. Qualitätsprüfungen, Checklisten für den Chargenwechsel und Anleitungen zur schrittweisen Fehlerbehebung. Verschiedene Aktivitäten in der Fertigungsumgebung, die typischerweise Tabellenkalkulationen und Papier erforderten, können digital und nahtlos durchgeführt werden.

## Zugriff auf Digitale Anleitungen

#### Auf Digitale Anleitungen zu Aktivitäten zugreifen

- 1. Klicken Sie im Menü auf "Aktivitäten".
- 2. Es gibt zwei Registerkarten.

**a.** "**AKTIVITÄTEN**": Es können verschiedene Aktivitäten, Formulare und Dokumentationen erstellt und digitalisiert werden.

**b.** "**BERICHTE"**: Die Ausführungsergebnisse verschiedener Aktivitäten können eingesehen und analysiert werden.

|            | FACTBIRD                        | 2                                                                                |                  |                  |
|------------|---------------------------------|----------------------------------------------------------------------------------|------------------|------------------|
| <b>6</b>   | ⋨⊒ Activities                   | REPORTING ACTIVE                                                                 | ACTIVITIES       |                  |
| ((*))      | Manage activities               |                                                                                  |                  |                  |
| •          | Q Search                        |                                                                                  |                  |                  |
| •          | Title                           | Description                                                                      | Location         |                  |
|            | Labeler - Setup of Machine      | Set up labeler to apply new labels correctly and verify alignment.               | Bottling Line #1 | Bottling Line #2 |
| *=         | Shift Handover Checklist        | A structured guide for ensuring a smooth transition between shifts, covering mac | Bottling Line #1 | Bottling Line #2 |
| 2 =<br>678 | In Process Control - Taste Test | Ensure the liquid is within the specification                                    | Bottling Line #1 | Bottling Line #2 |
| <u>س</u>   | Product Specification Control   | Ensuring correct product specification during palletizing                        | Bottling Line #1 | Bottling Line #2 |
|            | Batch Changeover Checklist      | A step-by-step guide to ensure a smooth transition between product batches, cov  | Bottling Line #1 | Bottling Line #2 |
|            | Labeler - Label Test            | A quality check to ensure that labels display correct information.               | Bottling Line #1 | Bottling Line #2 |

## **Digitaler Formulargenerator**

#### Auf den digitalen Formulargenerator zugreifen

- 1. Klicken Sie auf die Registerkarte "AKTIVITÄTEN".
- 2. Klicken Sie auf **"+ AKTIVITÄT"**, um eine neue Aktivität zu erstellen, z. B. Qualitätsprüfungsformulare, Anleitungen, Standardarbeitsanweisungen usw.

| =                        | FACTBIRD          |           | 1 |            | ٠ | NAOKO RYDE<br>NR+PLATFORM@FACTBIRD.com | ENGLISH (US) 🌐 | 0       |
|--------------------------|-------------------|-----------|---|------------|---|----------------------------------------|----------------|---------|
| 8                        | ≎= Activities     | REPORTING | J | ACTIVITIES |   |                                        |                | ۵       |
| цС <sub>0</sub><br>((+1) | Manage activities |           |   | )          |   | 9                                      | + ACTIVI       | ТҮ      |
| 8                        | Q Search          |           |   |            |   |                                        | Location 👻 😓   | FILTERS |

# 2

#### Aktivität erstellen

Füllen Sie den Abschnitt "Allgemeines" aus.

- 1. Geben Sie den **"Titel"** und die **"Beschreibung"** ein.
- 2. **Kategorien:** Eine neue Kategorie kann durch Klicken auf **"Kategorien verwalten"** erstellt werden. Wählen Sie im Dropdown-Menü eine Kategorie aus, in die die Aktivität aufgenommen werden soll.
- 3. **Standorte:** Wählen Sie die Standorte aus, an denen die Aktivität umgesetzt werden soll. Sie können mehrere Standorte auswählen.

| Edit Activity PREVIEW       |             |               | DELETE | DISCARD CHANGES | ✓ SAVE CHANGES |
|-----------------------------|-------------|---------------|--------|-----------------|----------------|
| General                     |             |               |        |                 |                |
| Quality check for product A | Enter title |               |        |                 |                |
| - Description               |             | + ADD ELEMENT |        |                 |                |
| Sample check                |             |               |        |                 |                |
| Quality X -                 |             |               |        |                 |                |
| Location                    |             |               |        |                 |                |
| Botting Line #1             |             |               |        |                 |                |
| Require initials            |             |               |        |                 |                |
| Allow manual start 🥡        |             |               |        |                 |                |
| Triggers                    |             |               |        |                 |                |
|                             |             |               |        |                 |                |

## BENUTZERANLEITUNG

#### Digitale Anleitungen und Qualität

| C |
|---|
| ) |

#### Elemente hinzufügen und anpassen

- 1. Klicken Sie auf "+ ELEMENT HINZUFÜGEN".
- 2. Passen Sie das neue Element mit "Feld bearbeiten" auf der rechten Seite an.

| = FACTBIRD              | <b>A</b>             | NAOKO RYDE ENGLISH (US) 🌐 🕜 |
|-------------------------|----------------------|-----------------------------|
| Edit Activity PREVIEW 🖸 | DELETE               | DISCARD CHANGES             |
| General                 |                      | 2<br>Edit Field X           |
| Title                   | Enter title          | Field Type Text             |
| Description             | New field Enter text | Name *                      |
| Categories -            | + ADD ELEMENT        | Description                 |
| Location -              |                      | Required                    |
| Require initials        |                      |                             |
| Allow manual start 访    |                      |                             |
| Triggers                |                      |                             |
| + TRIGGER               |                      |                             |
|                         |                      |                             |
|                         |                      |                             |

- 3. Wählen Sie im Dropdown-Menü einen **"Feldtyp"** aus. Dies bestimmt, wie das Feld während der Ausführung funktioniert.
  - a. Text: Ermöglicht die Eingabe von Text.
  - b. Zahl: Ermöglicht die Eingabe von Zahlen. Wenn "Zahl" ausgewählt ist, können Sie

**"Grenzwerte"** festlegen, um akzeptable Bereiche anzugeben. Zahlen außerhalb der Grenzwerte werden beispielsweise in **"BERICHTE"** als "Nicht OK" markiert, während Zahlen innerhalb der Grenzwerte als "OK" markiert werden.

**c. Anweisung:** Ein bearbeitbares Feld, das Textanweisungen sowie Links, Videos, Bilder und mehr enthalten kann.

| - | Field Type           |                                                                                                    |
|---|----------------------|----------------------------------------------------------------------------------------------------|
|   | Number               |                                                                                                    |
|   | Name *               |                                                                                                    |
|   |                      |                                                                                                    |
|   | Description          |                                                                                                    |
|   | Required             |                                                                                                    |
|   | Absolute             | •                                                                                                    |
|   | - Max value          |                                                                                                    |
|   | Max 150              |                                                                                                    |
|   | Min value<br>Min 120 |                                                                                                    |
|   |                      |                                                                                                    |
|   | ^                    | <ul> <li>Field Type</li> <li>Number</li> <li>Name *</li> <li>Description</li> <li>Required</li> <li>Limita</li> <li>Absolute</li> <li>Max</li> <li>150</li> <li>Min value</li> <li>120</li> </ul> |

## BENUTZERANLEITUNG

Digitale Anleitungen und Qualität

# 4

#### Auslöser einrichten

Sie können Aktivitätsauslöser einrichten und automatisieren.

Die Aktivität kann z. B. alle 60 Minuten während der Fertigung von Chargen eines bestimmten Produkts automatisch an die Mitarbeiter weitergeleitet werden.

- 1. Klicken Sie auf "+AUSLÖSER".
- 2. Konfigurieren Sie den Auslöser für die Aktivität auf der Popup-Seite **"Neuer Auslöser"** und klicken Sie auf **"SPEICHERN"**.
- 3. Durch Aktivieren von **"Manuellen Start zulassen"** kann die Aktivität auf der Seite **"STOPPS REGISTRIEREN"** manuell ausgelöst werden.
- 4. Klicken Sie auf **"VORSCHAU"**, um sich anzusehen, wie die Aktivität bei Auslösung aussehen wird, und klicken Sie auf **"ÄNDERUNGEN SPEICHERN"**.

| Edit Activity                                                             | D                                                                                                    |       | DELETI | E DISCARD CHANGES                               | 4 SAVE CHAN        |
|---------------------------------------------------------------------------|----------------------------------------------------------------------------------------------------|-------|--------|-------------------------------------------------|--------------------|
| Seneral<br>Title<br>Quality check<br>Description                          | Quality check                                                                                                    |       |        | Edit Field                                      |                    |
| In-line quality check Categories Quality X Location Bottling Line #1  X X | Weight of samples, use a digital scale Enter number Visual check Check samples visually if it is within specificat Shape - use the shape sample board | ion   |        | Weight (gram) Description Weight of samples, us | se a digital scale |
| Require initials     Allow manual start ()                                | Color - use the color scale Pass or fail FAIL                                                                                                    | PASS  |        | Absolute                                        |                    |
| + TRIGGER                                                                 | + ADD EL                                                                                                    | EMENT |        | Min 120                                         | e                  |

Popup-Seite "Neuer Auslöser":

Der Auslöser kann auf der Dauer, tatsächlichen Produktionszyklen, Ereignissen (z. B. jedem Schichtstart), kalenderbasierten festen Zeiten oder Stoppursachen basieren.

|                      | Trigger           |  |
|----------------------|-------------------|--|
| TRIGGER ON           | Every {x} minutes |  |
| - Interval [minutes] |                   |  |
| 60                   |                   |  |
| - When               |                   |  |
| During batch         |                   |  |
|                      |                   |  |
| IF PRODUCT IS        | Factora Plisner   |  |
| E BACKAGING IS       | Generic Packaging |  |

## BENUTZERANLEITUNG

#### **Digitale Anleitungen und Qualität**

#### Beispiele für Standardarbeitsanweisungen, Anleitungen, **Checklisten und Formulare**

• Formulare: Ein integriertes Qualitätsprüfungsformular kann mit einem Eingabefeld für das Mustergewicht erstellt werden, das während der Charge eines bestimmten Produkts alle 30 Minuten ausgelöst und basierend auf dem Schwellenwert für das Gewicht als OK oder nicht OK eingestuft wird.

| on en sun Serbieren ▲ la delle presidente                 | ~  |
|-----------------------------------------------------------|----|
| Weight (gram) *<br>Weight of samples, use a digital scale |    |
| 125                                                       | \$ |
| fisual check                                              |    |
| Shape - use the shape sample board                        |    |
| Color - use the color scale                               |    |
|                                                           |    |

 Checkliste: Eine Checkliste für die Schichtübergabe kann mit einer Liste der zu überprüfenden Elemente erstellt werden, die bei jedem Schichtende angezeigt werden.

| hift Handover Checklist                                                              |   |
|--------------------------------------------------------------------------------------|---|
| Date                                                                                 |   |
| February 27, 2025 at 2-24 PM                                                         | Ð |
| Key event                                                                            |   |
| Machine x down for 30 minutes, required unplanned maintenance.                       |   |
| Handvover information                                                                |   |
| Check ongoing maintenance issue. Line 2 is understaff, require additional attention. |   |
| Filled out by:                                                                       |   |
| John D                                                                               |   |
| New field                                                                            |   |
| Safety inspection                                                                    |   |
| Calibrate equipment                                                                  |   |
| Document process adjustment                                                          |   |
|                                                                                      |   |

• Anleitungen: Die Einstellungsanweisung für eine Füllmaschine kann mit schrittweisen Anleitungen erstellt und so ausgelöst werden, dass sie jedes Mal angezeigt wird, wenn die Produktionslinie stoppt und die Ausfallzeit als "Füllfehler" registriert wird.

• Standardarbeitsanweisung: Die Standardarbeitsanweisung zur Reinigung und Desinfektion kann mit detaillierten Beschreibungen digitalisiert und zu Beginn jeder Schicht ausgelöst werden.

| Standard                                      | Operation Procedure (SOP)                                                                                                    |
|-----------------------------------------------|----------------------------------------------------------------------------------------------------|
| Policy:                                       |                                                                                                    |
| Equipment is<br>responsibility                | ashed, rinsed, and sanitized after each use to ensure the safety of food served to customers. Employee                                                                                                    |
| After each us                                 | wash and sanitize equipment removable parts. Manager's responsibilities:                                                                                                    |
| 1. Conduct a<br>2. Monitor co<br>3. Follow-up | risual inspection of all equipment to be certain that it is being cleaned properly.<br>centration levels of sanitation agents.<br>s necessary. The cleanup process must be completed in accordance with the following procedures: |
| PRE-CLEANI food debris.                       | G: Equipment and utensils shall be pre-flushed, presoaked, or scraped as necessary to eliminate excession                                                                                                    |
| • WASHING: E<br>mechanical m                  | uipment and utensils shall be effectively washed to remove or completely loosen soils using manual or<br>ans. Only approved chemicals are to be used in this process.                                                             |
| RINSING: Wa with water                        | hed utensils and equipment shall be rinsed to remove abrasives and to remove or dilute cleaning chemic                                                                                                    |
| SANITIZING:<br>immersion, m<br>effectiveness  | After being washed and rinsed, equipment and utensils must be sanitized with an approved chemical by<br>nual swabbing, brushing, or pressure spraying methods. Exposure time is important to ensure the<br>f the chemical.        |
| • Allow all par                               | of the equipment to air dry.                                                                                                    |
| • After being r                               | ised and sanitized, equipment and utensils should not be rinsed before air-drying                                                                                                    |

Setting Up the Filling Machine for the Correct Volume

SOP - Cleaning and sanitizing floor 1

- 1. Check Product Specifications
- Confirm the required fill volume for the current product batch.
   Ensure you have the correct settings chart or digital reference for the machine.
- 2. Access Machine Settings
- Log in to the machine's control panel (if required).
  Navigate to the "Filling Parameters" or equivalent menu.
- 3. Adjust Fill Volume
- Input the target volume in milliliters (ml) or ounces, as specified. Verify the settings match the product and bottle type being used

#### 4. Set Carbonation Pressure (if applicable)

- Adjust the carbonation pressure setting based on the product's specifications.
- 5. Confirm Line Speed
  - Ensure the line speed matches the production schedule and machine capacity.

#### 6. Run a Test Cycle

• Perform a test fill with empty bottles to verify the volume · Use a calibrated measuring tool to check the test bottle's fill level.

FACTBIRD

## Ausführen von Aktivitäten

### Ausgelöste Aktivitäten anzeigen

Sobald Aktivitäten mit dem digitalen Formulargenerator erstellt wurden, werden sie ausgelöst und auf der Seite **"STOPPS REGISTRIEREN"** angezeigt.

- 1. Gehen Sie zur Registerkarte "STOPPS REGISTRIEREN".
- 2. Ausgelöste Aktivitäten werden unter dem Diagramm angezeigt.
- 3. Wenn **"Manuellen Start zulassen"** im digitalen Formulargenerator aktiviert ist, können Sie mit der Schaltfläche **"AKTIVITÄT STARTEN"** eine auszuführende Aktivität manuell auslösen.

| 🖧 Bottling     | Line #1 *                     |                        | LIVE         | RE      | GISTER STOPS | BATCHES                 | ANALYTICS       | OEE                 |                | TRENI >        | :    |
|----------------|-------------------------------|------------------------|--------------|---------|--------------|-------------------------|-----------------|---------------------|----------------|----------------|------|
| IM 1H          | 4H 8H<br>.8:29 AM to 1/24/202 | 12H 24H<br>5, 12:29 PM | 48H 72H      | 1W      | ta r         |                         |                 |                     | ۹ [            | C 🔹 🗮          | •    |
| 1k. –          |                               | No Planned Producti    |              |         |              |                         | Į.              | Planned Maintenance | Dosing Problem | Dosing Problem |      |
| 0<br>08:30AM 0 | 8:45AM 09:00AM                | 09:15AM 09             | 30AM 09:45AM | 10:00AN | 1 10:15AM    | 10:30AM 10:45AM<br>Date | 11:00AM 11:15AM | 11:30AM 11:45       | AM 12:00PM     | 12:15PM 12     | 30PM |
| NPLANNED DOWN  | ITIME MACHINE                 | MAINTENANG             | E CHANGEOV   | ER NO   | PLANNED PRO  | DUCTION STAFF REL       | ATED CLEANING   |                     |                |                | 7    |
|                |                               |                        |              |         |              |                         |                 |                     |                | START AC       | TIVI |

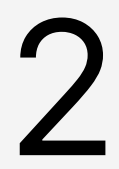

#### Aktivitäten ausführen

- 1. Durch Klicken auf eine ausgelöste Aktivität wird die Popup-Seite geöffnet.
- 2. Lassen Sie sich die Seite anzeigen und protokollieren Sie Daten an, wenn Felder auszufüllen sind.
- Durch Klicken auf die Schaltfläche "ÜBERMITTELN" werden die Daten gespeichert, die danach auf der Seite "BERICHTE" unter "Aktivitäten" als historischer Datensatz angezeigt werden können.

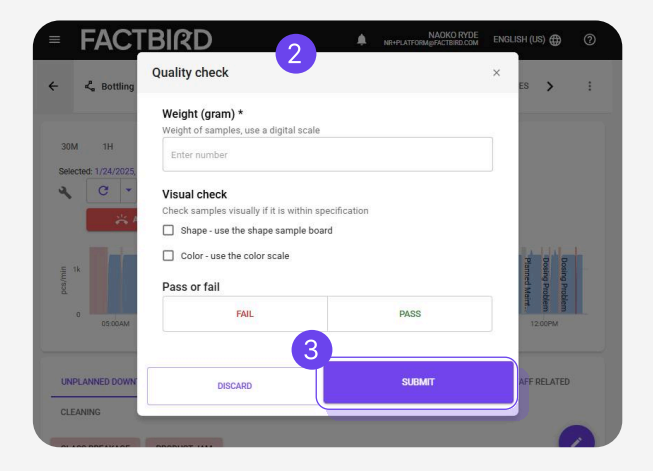

## Anzeigen von Ausführungseinblicken

## 1

#### Ausführungseinblicke anzeigen

1. Klicken Sie auf die Registerkarte "BERICHTE", um die ausgeführten Aktivitäten im Diagramm und in der Liste anzuzeigen.

| = FACTBIR                | D               |                           |                           | A NRI            | NAOKO RYDE ENGLISH (US)  | 0      |
|--------------------------|-----------------|---------------------------|---------------------------|------------------|--------------------------|--------|
| <b>∷</b> Activities      |                 | REPORTING                 | ACTIVITIES                |                  | 3                        | ¢      |
| 30M 1H 4H 8H             | 12H 24H 48H 72H | 1W (G                     |                           |                  | Batch 👻 Location 👻 🚎 Fil | ILTERS |
| 42                       | 39              |                           |                           |                  | =                        | =      |
| 35                       | _               |                           |                           |                  |                          |        |
| 28                       | -               |                           |                           |                  |                          |        |
| 21                       | -               |                           |                           |                  |                          |        |
| 14                       |                 |                           |                           | 13               |                          |        |
| Ζ                        |                 |                           |                           |                  |                          |        |
| 0                        | Passed          |                           | _                         | Failed           |                          |        |
| Activities 52            |                 |                           |                           |                  | FXI                      | PORT   |
| Title                    | Validation      | Issued                    | Completed                 | Location         | Category                 |        |
| Packaging jam check list | Pass            | 20 February 2025 at 13.51 | 20 February 2025 at 13.51 | Bottling Line #1 |                          |        |
| Packaging jam check list | Pass            | 20 February 2025 at 11.40 | 20 February 2025 at 11.40 | Bottling Line #1 |                          |        |

## Modul zur Vorbeugenden Wartung

#### Was ist das Modul zur Vorbeugenden Wartung?

Das Factbird Modul für vorbeugende oder auch präventive Wartung ermöglicht eine dynamische Planung und Terminierung von wiederkehrenden Wartungsaufgaben auf der Grundlage von Produktionsdaten und Kalenderzeiten. Die Einrichtung erfordert keine komplexe SPS-Datenintegration mit CMMS oder die tägliche manuelle Eingabe von Zykluszählungen in das System; es nutzt Ihre vorhandenen Factbird-Daten.

### Zugang zur Vorbeugenden Wartung

1

#### Zugriff auf das Modul Vorbeugende Wartung

- 1. Klicken Sie im Menü auf "Präventive Wartung".
- 2. Es gibt drei Registerkarten.
  - **a. "WARTUNGSAUFTRÄGE"**: Hier sehen Sie die Liste der Arbeitsaufträge, die automatisch auf der Grundlage von definierten Wartungsplänen erstellt wurden. Dies ist für diejenigen, die Arbeitsaufträge ausführen.
  - b. "ÜBERSICHT": Sie können die Liste der abgeschlossenen Wartungsprotokolle einsehen sowie spontane Wartungstätigkeiten protokollieren. Außerdem können Sie jedem Arbeitsauftrag relevante Informationen hinzufügen, z. B. die Zuordnung zu Anlagen oder Stoppursachen.
  - c. "WARTUNGSPLÄNE": Sie können Ihre Wartungspläne erstellen, die automatisch Arbeitsaufträge auf der Grundlage Ihrer Angaben generieren. Dies ist für diejenigen, die den Wartungsplan planen und sehen, wie alle Arbeitsaufträge für jeden Plan ausgeführt werden.

| =        | FACTBIRD               |             |                 |                           |       |                         | PETER SAVNIK<br>PSgFACTBR0.com | ENGLISH (US) 🌐 | 0    |
|----------|------------------------|-------------|-----------------|---------------------------|-------|-------------------------|--------------------------------|----------------|------|
| mi       | Preventive Maintenance |             |                 |                           |       |                         |                                |                |      |
| (iii)    | Work Orders            | WORK ORDERS | MAINTENANCE LOG | MAINTENANCE PLANS         |       | Filter lines 1 Selected | × •                            | + WORK OR      | IDER |
|          |                        |             |                 |                           |       |                         |                                | _              |      |
| 4        |                        |             | You currently h | ave no work orders config | jured |                         |                                |                |      |
|          |                        |             |                 |                           |       |                         |                                |                |      |
|          |                        |             |                 |                           |       |                         |                                |                |      |
|          |                        |             |                 |                           |       |                         |                                |                |      |
| <b>D</b> |                        |             |                 |                           |       |                         |                                |                |      |
| E        |                        |             |                 |                           |       |                         |                                |                |      |

### BENUTZERHANDBUCH Vorbeugende Wartung

## Wartungspläne

#### Einen Wartungsplan erstellen

- 1. Klicken Sie auf "WARTUNGSPLÄNE".
- 2. Klicken Sie auf "+ NEUER PLAN", um einen neuen Wartungsplan zu erstellen.

|               | FACTBIRD       | )           |             |                     |               |          |                       | ENGLISH (UK) 🌐 🕐 |
|---------------|----------------|-------------|-------------|---------------------|---------------|----------|-----------------------|------------------|
| <b>1</b><br>~ | Neventive r    | maintenance | WORK ORDERS | MAINTENANCE LOG     | MAINTENANCE P |          |                       |                  |
| (···)         | Maintenance    | e plans     |             |                     |               |          |                       | + NEW PLAN       |
| Ä             | Component      | Tag/part    | Asset       | Line                | Sensor        | Interval | Actions               |                  |
| ٩             | Motor bearings |             | Conveyor    | Factbird Sales Demo | Demo 71-0     | 1 day    | 1                     | ₽                |
|               | Motor bearings | 854         | Conveyor    | Factbird Sales Demo | Demo 71-0     | 55 days  | 1                     | •                |
|               |                |             |             |                     |               | Rows per | page: 10 <del>-</del> | 1 pages < >      |
|               |                |             |             |                     |               |          |                       |                  |
| **            |                |             |             |                     |               |          |                       |                  |
| <b>P</b>      |                |             |             |                     |               |          |                       |                  |
| E             |                |             |             |                     |               |          |                       |                  |

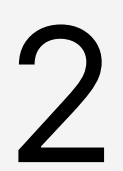

#### Füllen Sie die Details des Wartungsplans aus

#### Allgemein

- 1. Füllen Sie den "Titel" and "Asset", und wählen Sie eine "Linie" aus dem Drop Down Menü aus.
  - Um Wartungsaufträge auf der Grundlage von Produktionszyklen auszulösen, wählen Sie bitte eine Linie, deren Hauptsensor den Produktionsoutput zählt.
- 2. Wählen Sie die "Rolle" ("Operator" oder "Technician"), um den Wartungssauftrag auszuführen.
  - Die auf der Grundlage des Wartungsplans für "**Operator**" erstellten Arbeitsaufträge erscheinen auf der Seite "**Stoppregistrierung**", die Arbeitsaufträge für "**Technician**" hingegen nicht.
- 3. Geben Sie "**Tag/part number**" und Anweisungen im Textformat ein oder fügen Sie einen Link in das Feld "**Anweisungen**" ein.

#### Abschnitt Auslöser

Wählen Sie, ob der Arbeitsauftrag durch Zyklen, Kalenderzeit oder verstrichene Zeit ausgelöst werden soll, und füllen Sie dann die entsprechenden Felder aus.

#### "Zyklen":

Arbeitsaufträge werden auf der Grundlage von Produktionszyklen erteilt, die im Feld "**Ziel**" angegeben sind, z. B. ein Arbeitsauftrag wird alle 50.000 produzierten Einheiten erteilt (wenn 50.000 im Feld "**Ziel**" eingegeben wurden).

• Der Toleranzrahmen kann durch Eingabe einer Zahl in das Feld "Überfällig" ganz unten hinzugefügt werden. Zum Beispiel bedeutet die Eingabe von 500 in "Überfällig", dass der Arbeitsauftrag nach Erreichen des Zyklus ausgestellt wird, aber nicht als überfällig markiert wird, bis 500 weitere Einheiten produziert wurden.

#### "Kalender":

Wartungsaufträge werden auf der Grundlage von Kalenderintervallen ausgestellt, z. B. täglich, wöchentlich, monatlich oder jährlich.

#### "Verstrichene Zeit":

Arbeitsaufträge werden auf der Grundlage der Zeit ausgestellt, die seit der letzten Wartung verstrichen ist.

- Die Nachfrist kann durch Eingabe einer Zahl in "**Tage**" und "**Stunden**" im Feld "**Toleranzrahmen**" hinzugefügt werden. Wenn Sie z. B. 2 Tage eingeben, wird der erteilte Arbeitsauftrag erst nach Ablauf von 2 weiteren Tagen als überfällig markiert.
- Wenn Sie "Verstrichene Zeit" wählen, erscheint die Option "Active on", mit der Sie Tage auswählen oder die Auswahl aufheben können. Wenn Sie die Markierung von Tagen aufheben, werden diese nicht in die Berechnung der verstrichenen Zeit einbezogen.

|          | General                                                                                                    |                                                             | -        |
|----------|----------------------------------------------------------------------------------------------------|-------------------------------------------------------------|----------|
|          | Title *                                                                                                    | Asset                                                       |          |
|          | The title of the work order                                                                                                    | E.g. the machine where the task is to be performed          |          |
| Role     | Line*<br>Coffee Machine                                                                                                    |                                                             | Grace pe |
|          | The line where the task is to be performed                                                                                                    |                                                             |          |
| Operator | Tag/part number                                                                                                    | Role *                                                      | 500 Cup  |
|          | The tag/part number where the task is to be performed                                                                                                    | "Operator" work orders appear on the stop registration page |          |
| Operator | Instructions                                                                                                    |                                                             | 1 day    |
|          | Add instructions for the job. You can also link to an external document                                                                                                    |                                                             | E hause  |
| operator | Trigger                                                                                                    |                                                             | 5 nours  |
|          | Define the trigger that issues the work order                                                                                                    |                                                             |          |
| uperator | Cycles      Calendar      Calendar |                                                             | 10.000.0 |
|          | A work order will be issued when the specified cycle target is met. Once the work                                                                                                    | order is completed, the counter will be reset.              | 5 000    |
| Operator | Sensor*                                                                                                    | -                                                           | 5 000 ur |
|          | The sensor which counts the production numbers that will be used to determine maintenance schedule                                                                                                    |                                                             |          |
| Operator | Starts on *                                                                                                    |                                                             | 24 hour  |
|          | August 14, 2024 at 9:35 AM 49 Target *                                                                                                    |                                                             |          |
|          | Define the grace period.                                                                                                    |                                                             |          |
|          | after the tarnet is met                                                                                                    |                                                             |          |
|          |                                                                                                    |                                                             |          |
|          |                                                                                                    |                                                             |          |

Klicken Sie auf "ERSTELLEN", und der Wartungsplan wird in der Liste angezeigt.

## Wartungsaufträge

## 1

#### Wartungsaufträge ansehen

- 1. Klicken Sie auf die Registerkarte "**WARTUNGSAUFTRÄGE**". Die auf der Grundlage der Wartungspläne erteilten Wartungsaufträge werden in der Liste angezeigt.
- 2. Durch Filtern können Sie die Wartungsaufträge für bestimmte Linien anzeigen.

|                                    |                                       |                                   |                 | COM ENGLISH (US)                            |
|------------------------------------|---------------------------------------|-----------------------------------|-----------------|---------------------------------------------|
| Preventive Maint                   | work orders                           | MAINTENANCE LOG MAINTENANCE PLANS | 5               | 2                                           |
| Work Orders                        |                                       |                                   | Filter lines    | + WOR                                       |
| Wednesday<br>14/08/2024            | operator task maintenance             | Overdue 1 hours                   |                 |                                             |
| Thursday<br>15/08/2024             | check the inserter height filler 5    | To do 23 hours left               |                 |                                             |
| Wednesday<br>14/08/2024            | Lubricate conveyor<br>Conveyor        | Planned To do in 1 hours          |                 | <ul> <li>Every week on Wednesday</li> </ul> |
| Thursday<br>15/08/2024             | Change Gasket<br>Filling machine      | Planned To do in 28 hours         |                 | Every 4 days                                |
| Thursday<br>15/08/2024 (estimated) | Check belt tightness<br>Conveyor Belt | Estimated To do in ~31 hours      | 45 892 / 50 000 | Every 50 000 units                          |
| Thursday<br>15/08/2024             | Lubricate motor bearings<br>Conveyor  | Planned To do in 33 hours         |                 | 🕥 Every 3 days                              |

Planned To-do in 6 days

 Geplante Wartungsaufträge werden grau dargestellt und zeigen die Anzahl der verbleibenden Tage an, bis sie ausgeführt werden müssen. Wenn der Wartungsplan auf Zyklen basiert, wird dieses Datum auf der Grundlage historischer Produktionszähldaten geschätzt und als "Geschätzt" angezeigt.

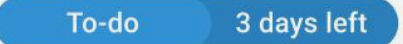

• **To-do** Wartungsaufträge werden in blauer Farbe angezeigt, um darauf hinzuweisen, dass der Wartungsauftrag seine Fälligkeit erreicht hat, und um die verbleibende Nachfrist anzuzeigen.

#### Overdue 2 hours

• Überfällige Wartungsaufträge werden in rot angezeigt, um darauf hinzuweisen, dass die Nachfrist abgelaufen ist und wie viel Zeit seit ihrem Ablauf vergangen ist.

#### Einmalige Arbeitsaufträge zur Wartung

 Neben wiederkehrenden Wartungsaufträgen, die automatisch auf der Grundlage von Wartungsplänen erteilt werden, können Sie einmalige Wartungsaufträge erstellen, indem Sie auf "+ WARTNGSAUFTRAG" klicken.

## BENUTZERHANDBUCH

#### Vorbeugende Wartung

# 2

#### Ausführen und Abschließen von Wartungsaufträgen

- 1. Klicken Sie auf einen der Wartungsaufträge, um die Anweisungen für die Durchführung der Wartungsarbeiten anzuzeigen, sofern diese in den Wartungsplänen enthalten sind.
- Sobald der Wartungsauftrag abgeschlossen ist, füllen Sie die Felder "Initialen" und "Kommentar" aus und klicken dann auf "ARBEITSAUFTRAG ABSCHLIESSEN". Der Arbeitsauftrag wird dann auf die Registerkarte "ÜBERSICHT" verschoben.

| omplete work order              |                                 | / ×               |
|---------------------------------|---------------------------------|-------------------|
| Complete work order for Lub     | ricate conveyor, Conveyor,      |                   |
| Latest maintenance 13/08/202    | 4, 22:28 by zo                  |                   |
| Instructions                    |                                 | U                 |
| Take the silicone spray in cabi | net A and spray the conveyor. S | ee where on       |
| the image: https://www.shop.;   | tund.dk/wp-                     |                   |
| content/uploads/2021/05/Co      | nveyor-belt-CE.jpg              |                   |
| Initials *                      |                                 |                   |
|                                 |                                 |                   |
| Comment*                        |                                 |                   |
| Comment*                        |                                 |                   |
| Comment *                       |                                 | 2<br>E WORK ORDER |

# 3

#### Techniker und Anlagenbediener auffordern, die erforderlichen Wartungsaufträge auszuführen

Fällige oder überfällige Wartungsaufträge werden mit einem Schraubenschlüssel-Symbol angezeigt.

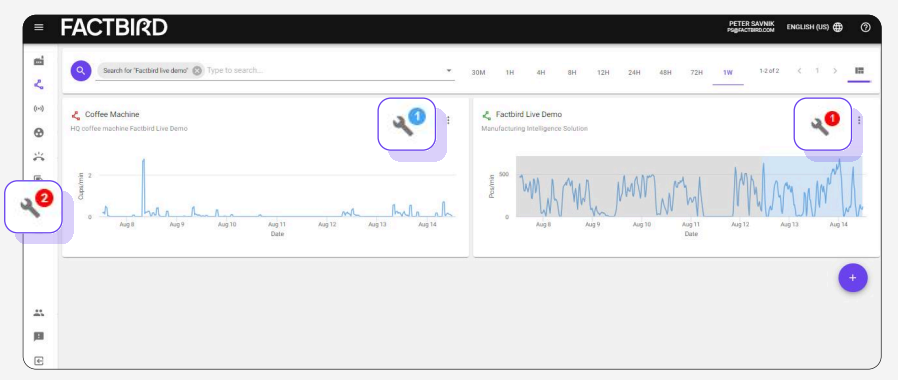

Die obige Abbildung zeigt, dass es 1 Arbeitsauftrag im Status "to do" und 1 Arbeitsauftrag im Status "Überfällig" gibt, also insgesamt 2 Arbeitsaufträge, die ausgeführt werden müssen.

Arbeitsaufträge für Anlagenbediener erscheinen auf der Seite "**STOPPREGISTRIERUNG**".

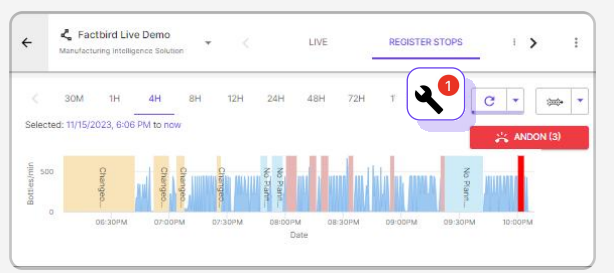

## BENUTZERHANDBUCH

Vorbeugende Wartung

## Übersicht

1

#### Übersicht

- 1. Klicken Sie auf "ÜBERSICHT" um die abgeschlossenen Wartungsaufträge zu sehen.
- 2. Mit Hilfe von "COLUMNS", und "DENSITY" können Sie die Listenansicht anpassen.
- 3. Wenn Sie unter "**Filtern**" eine oder mehrere Linien auswählen, werden die Wartungsaufträge für diese Linien angezeigt.

| ACTB        | RD           |             |          |            |             |          |            |           |                            |                  | PETER SAVI<br>PS@FACTBRO.C | NIK<br>DM ENGLISH ( | (US) 🌐   |
|-------------|--------------|-------------|----------|------------|-------------|----------|------------|-----------|----------------------------|------------------|----------------------------|---------------------|----------|
| Preve       | entive Main  | tenance     | WORK     | K ORDERS   | MAINTENAN   | CE LOG   | MAINTENANC | E PLANS   |                            |                  |                            |                     |          |
| Mainter     | nance lo     | g           |          |            |             |          |            |           |                            |                  | + •                        | ECORD MAINT         | ENANCE   |
| Q Filter    | values       | Ĵ           |          |            |             |          |            |           |                            |                  | 2                          |                     | ×        |
| Line        | Time of comp | Plan        | Due at   | Overdue at | Maintenance | Initials | Comment    | Assets    | Stop causes                | Start of service | End of service             | Service durati      | Start of |
| Factbird Li | 14/08/20     | set up adj  | 14/08/20 | 14/08/20   | 47 minute   | changed  | no issue,  |           |                            | 14/08/20         | 14/08/20                   | 2 minutes           |          |
| Coffee Ma   | 14/08/20     | operator t  | 14/08/20 | 14/08/20   | 1 hour 40   | gk       | it was too | Metal pre | Machine Broke              | 14/08/20         | 14/08/20                   | 1 hour 6 s          |          |
| Coffee Ma   | 14/08/20     | technician  | 14/08/20 | 14/08/20   | 1 hour 19   | kk       | kk         | Metal pre |                            |                  |                            |                     |          |
| Coffee Ma   | 14/08/20     | Unplanned   |          |            |             | 22       | 222        |           | Machine Broke              | 14/08/20         | 14/08/20                   | 13 minute           | 14/08/   |
| Coffee Ma   | 14/08/20     | Unplanned   |          |            |             | hh       | SSS        |           | Machine Broke              | 14/08/20         | 14/08/20                   | 12 minute           | 14/08/   |
| Factbird Li | 13/08/20     | Lubricate   | 14/08/20 | 15/08/20   | -13 hours   | zo       | done       | Press 02  | Vial Stuck Dosing Problems |                  |                            |                     |          |
| Factbird Li | 13/08/20     | Lubricate _ | 14/08/20 | 15/08/20   | -13 hours   | zo       | needed     |           |                            |                  |                            |                     |          |

#### Ungeplante Reparaturmaßnahmen

Spontane Reparaturmaßnahmen erstellen und protokollieren

 4. Spontane Arbeitsaufträge (z.B. reaktive Instandhaltungsaufträge) können durch Klicken auf "+ REPARATUR ERFASSEN" erstellt und protokolliert werden, während vorbeugende Wartungsaufträge automatisch auf der Grundlage der Wartungspläne erstellt werden.

Erstellen und protokollieren Sie spontane Reparaturmaßnahmen bei der Registrierung von Stopp-Ursachen

5. Wenn Sie eine Stoppursache registrieren, können Sie gleichzeitig eine für den Stopp erforderliche Reparaturmaßnahme protokollieren. Durch Anklicken von "+ REPARATUR ERFASSEN" auf der Seite "Stoppregistrierung" können Sie die Maßnahme aufzeichnen, die dann unter "ÜBERSICHT" protokolliert wird.

| Register stop UNIX.ANNED DOWNTIME Gass Broakage | ×                     |
|-------------------------------------------------|-----------------------|
| 8/15/2024, 3:58:10 PM - 8/15/2024, 4:00:55 PM   |                       |
| New stop cause: Qlass Breakage                  |                       |
| Comment                                         |                       |
| Split stop                                      |                       |
| + RECORD MAINTENANCE                            | CANCEL 🗸 REGISTER STO |
| T JAM INKJET ERROR GLASS BREAKAGE               |                       |
|                                                 |                       |

## BENUTZERHANDBUCH

#### Vorbeugende Wartung

2

#### Halten Sie Details unter Übersicht fest, z.B. Stoppursachen

- 1. Klicken Sie auf einen Wartungssauftrag in der Liste unter "**ÜBERSICHT**", um die Details zu erfassen.
- 2. Klicken Sie auf "**+ STOPPURSACHE**" um den Arbeitsauftrag mit Stopp-Ursachen zu verknüpfen.
  - Stopp-Ursachen müssen im Voraus erstellt werden, um angezeigt zu werden.
- 3. Klicken Sie auf "+ ASSET", um den Arbeitsauftrag mit Assets zu verknüpfen.
  - Die Assets müssen zuvor auf der Seite "Verwaltung" und "Organization" erstellt werden, um angezeigt zu werden.

| Stop causes: Dosing Problems X Vial Stuck       | × + STOP CAUSE |                                               |   |
|-------------------------------------------------|----------------|-----------------------------------------------|---|
| Assets: Press 02 × + ASSET                      |                |                                               |   |
| initials *<br>ja                                |                |                                               |   |
| Comment*<br>press was loose more than usual.    |                |                                               |   |
|                                                 |                |                                               |   |
| Start of service<br>August 14, 2024 at 12:32 PM | Ð              | End of service<br>August 15, 2024 at 12:32 PM | Ð |
| Line cleared                                    |                |                                               |   |

| =             | Factbird               |              |                  |        |         |             |         | 3     | PETER SAVNIK<br>PS@FACTBRD.COM | ENGLISH (US) 🌐 | 0 |
|---------------|------------------------|--------------|------------------|--------|---------|-------------|---------|-------|--------------------------------|----------------|---|
| <b>6</b><br>4 | Factbird Demo Orig     | inal         | USERS            | GROUPS | ROLES   | SENSORS     | DEVICES | LINES | ORG                            | ANIZATION      |   |
| (ini)<br>🚱    | Organization           |              | 3                |        |         |             |         |       |                                |                |   |
| ä             | Q Search               | ADD NEW V    | Factbird C       | ompany | GENERAL | PERMISSIONS |         |       |                                |                |   |
|               | Factbird Company       | Directory    |                  |        |         |             |         |       |                                |                |   |
| 4             | Y 🗀 Denmark            | Line         | Factbird Company |        |         |             |         |       |                                |                |   |
| 2             | < TEST                 | Sensor       | Description      |        |         |             |         |       |                                |                |   |
|               | > 🖸 Allentown          | Asset        | Description      |        |         |             |         |       |                                |                |   |
|               | > Coperinagen          |              |                  |        |         |             |         |       |                                |                |   |
|               | Y 🗅 Head Quarters      |              |                  |        |         |             |         |       |                                |                |   |
|               | > 💪 Coffee Machine     |              | DELETE           | ~      |         | SAVE        |         |       |                                |                |   |
|               | Y<br>Factbird Live Dem | <u>∞</u> (3) |                  |        |         |             |         |       |                                |                |   |
|               | 🐒 🔓 🖞                  |              |                  |        |         |             |         |       |                                |                |   |
| E             | 1° Press               | 02           |                  |        |         |             |         |       |                                |                |   |

Assets können unter der Seite "ORGANIZATION" erstellt werden.

### BENUTZERHANDBUCH Vorbeugende Wartung

## Wartungshistorie nach Plänen

# 1

#### Wartungshistorie nach Plan anzeigen

- 1. Klicken Sie auf "WARTUNGSPLÄNE" tab.
- 2. Klicken Sie auf das Symbol ganz rechts, um die Wartungshistorie nach Plan anzuzeigen.

| FACTBIRD       | )           |             |                     |                   | ,        | ANDERS STÆHR<br>ANSTØBLACKBIRD.ONLINE | ENGLISH (UK) 🌐 | 0   |
|----------------|-------------|-------------|---------------------|-------------------|----------|---------------------------------------|----------------|-----|
| Preventive r   | maintenance | WORK ORDERS | MAINTENANCE LOG     | MAINTENANCE PLANS |          |                                       |                |     |
| Maintenance    | e plans     |             |                     |                   |          |                                       | + NEW P        | LAN |
| Component      | Tag/part    | Asset       | Line                | Sensor            | Interval | Actions                               | 2              |     |
| Motor bearings |             | Conveyor    | Factbird Sales Demo | Demo 71-0         | 1 day    |                                       | =              |     |
| Motor bearings | 854         | Conveyor    | Factbird Sales Demo | Demo 71-0         | 55 days  | 1                                     |                |     |
|                |             |             |                     |                   | Rov      | ws per page: 10 👻                     | 1 pages <      | >   |
|                |             |             |                     |                   |          |                                       |                |     |
|                |             |             |                     |                   |          |                                       |                |     |
|                |             |             |                     |                   |          |                                       |                |     |
|                |             |             |                     |                   |          |                                       |                |     |